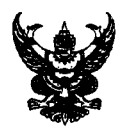

## บันทึกข้อความ

ส่วนราชการ สำนักนักคอมพิวเตอร์ มหาวิทยาลัยมหาสารคาม โทร 0-4375-4350 ภายใน 2455

| ที่ ศธ 0530.8(1)/ <b>ว 4ซ ซ</b> วันที่ 14 สิงหาคม 2557 |  |
|--------------------------------------------------------|--|
|--------------------------------------------------------|--|

เรื่อง แจ้งการอัพเดท License key Kaspersky Antivirus

เรียน คณบดี/ผู้อำนวยการสำนัก-สถาบัน-กอง-ศูนย์-โรงเรียนสาธิตมหาวิทยาลัยมหาสารคาม

ตามที่สำนักคอมพิวเตอร์ เป็นผู้รับผิดชอบในการจัดหาโปรแกรมป้องกันและกำจัดไวรัส คอมพิวเตอร์เพื่อให้เกิดความปลอดภัยต่อการใช้งานคอมพิวเตอร์และระบบเครือข่ายคอมพิวเตอร์มหาวิทยาลัย มหาสารคาม นั้น เนื่องจากโปรแกรมป้องกันและกำจัดไวรัสคอมพิวเตอร์เดิมได้หมดอายุลงและทาง มหาวิทยาลัยได้ดำเนินการจัดหาโปรแกรมป้องกันและกำจัดไวรัสคอมพิวเตอร์ใหม่เรียบร้อยแล้ว ในการนี้ จึงขอแจ้งให้ผู้ใช้บริการระบบเครือข่ายคอมพิวเตอร์มหาวิทยาลัยมหาสารคาม ทำการอัพเดท License key Kaspersky Antivirus ให้เป็นปัจจุบัน โดยมีขั้นตอนการอัพเดทตามเอกสารที่แนบมาพร้อมนี้ ทั้งนี้ หากมี ปัญหาในการดำเนินการสามารถสอบถามข้อมูลเพิ่มเติมได้ที่งานบริการเทคโนโลยีสารสนเทศ หมายเลข 0-4375-4352 ภายใน 2455

จึงเรียนมาเพื่อโปรดทราบ

(นางสาวสุพิน ไตรแก้วเจริญ) ผู้อำนวยการสำนักคอมพิวเตอร์

## การเปลี่ยน License key Kaspersky Antivirus

โดยปกติจะมีการอัพเดทจาก Kaspersky Security Center โดยอัตโนมัติ

## หมายเหตุ : หากท่านไม่ได้รับการอัพเดทควรกระทำดังนี้

1. ไป Copy key โดยเข้าไปที่ Start => Run => \\10.113.0.8, 10.113.0.4 หรือ 10.113.0.2 (หมายเหตุ : เลือกจาก License ใน Server ใดยังมีพื้นที่ว่างให้บริการ) แล้วคลิก OK

| See more results           |  |
|----------------------------|--|
|                            |  |
| \\10.113.08 × Shut down ►  |  |
| 🥙 🧉 💿 🛜 Windows Explorer 🖸 |  |

2. เข้า Login ด้วย User : antivirus และใช้ Password : p@ssw0rd ในการเข้าใช้คลิก OK

| Windows Security                                 | X                                                                                                  |
|--------------------------------------------------|----------------------------------------------------------------------------------------------------|
| Enter Network Passy<br>Enter your password to co | word<br>nnect to: 10.113.0.8                                                                       |
| antivirus<br>Domain: H                           | •● p@ssw0rd (พี-นอทไซน์-เอส-เอส-<br>KUANSONTEEN-PC<br>ดับบัล-ศูนย์-อาร์-ดี)<br>mber my credentials |
| 😣 Logon failure: u                               | inknown user name or bad password.                                                                 |
|                                                  | OK Cancel                                                                                          |

3. จากนั้นจะพบกับโฟลเดอร์ klshare ให้ทำการดับเบิลคลิกที่โฟลเดอร์ klshare

|                                                                                                  |                      |                       |         | X |
|--------------------------------------------------------------------------------------------------|----------------------|-----------------------|---------|---|
| ○ · Network → 10.113.0.8 →                                                                       |                      | ✓ 4 Search 10.113.0.8 |         | م |
| Organize   Network and Sharing Center                                                            | View remote printers |                       | •=<br>• | 0 |
| <ul> <li>★ Favorites</li> <li>■ Desktop</li> <li>▶ Downloads</li> <li>№ Recent Places</li> </ul> | klshare<br>Share     |                       |         |   |

4. ภายในโฟลเดอร์ klshare จะพบกับโฟลเดอร์ Packages และ Updates ให้ทำการดับเบิลคลิกที่โฟลเดอร์

Packages

| Auger Taxa                              |                   |                  |    |   |
|-----------------------------------------|-------------------|------------------|----|---|
| 🔾 🗢 🖳 🕨 Network 🕨 10.113.0.8 🕨 kls      | hare 🕨            | ✓ 4 Search kisha | re |   |
| Irganize 🔻 Burn New folder              |                   |                  |    | ( |
| E Desktop<br>Downloads<br>Recent Places | Î                 |                  |    |   |
| a Libraries<br>⊡ Documents<br>↓ Music   | <b>₽</b> Packages | Updates          |    |   |

5. ภายในโฟลเดอร์ Packages จะมีโฟลเดอร์ KAVFSEE\_8.0.0.559, KES\_10.1.0.867,

NetAgent\_10.0.3361 และโฟลเดอร์ อื่นๆ ให้ทำการดับเบิลคลิกที่โฟลเดอร์ Renew Lincence

## หมายเหตุ : ตัวเลขอาจเปลี่ยนแปลงตามเลขรุ่นที่มีการอัพเดท)

| 👪 l 👪 ⊋ = l                                                                                                    |                       |                          |                | Packages      |               |                        |                 | - 🗆 🗙          |
|----------------------------------------------------------------------------------------------------|-----------------------|--------------------------|----------------|---------------|---------------|------------------------|-----------------|----------------|
| File Home Share                                                                                                    | View                  |                          |                |               |               |                        |                 | × 🔞            |
| 🔄 🏵 🔻 🕆 🚺 🕨 Ni                                                                                                    | etwork > 10.113.0.8 > | klshare 🕨 Packages       | •              |               |               | v X                    | Search Packages | Q.             |
| <ul> <li>★ Favorites</li> <li>▲ Libraries</li> <li>▲ Documents</li> <li>▲ Music</li> <li>▲ Pictures</li> <li>♥ Podcasts</li> <li>▲ Videos</li> </ul> | KAVFSEE 8.0.0.55      | KAVMACWK58_8.<br>0.8.954 | KES_10.1.0.867 | KES_10.2.1.23 | KLMOBILE_10.0 | NetAgent 10.0.33<br>61 | Remover Tool    | Renew Lincence |
| M Computer<br>Local Disk (C:)<br>DATA (D:)                                                                                                    |                       |                          |                |               |               |                        |                 |                |
| 8 items                                                                                                    |                       |                          |                |               |               |                        |                 | 8==            |

6. ภายในโฟลเดอร์ Renew Lincence จะไฟล์อื่นๆ แต่ให้เราเลือก Copy file : 32F84AD3.key

| 👪 l 🚯 🕞 = l                                                                                                    | Renew Lincence                                        | -                         | ×   |
|----------------------------------------------------------------------------------------------------|-------------------------------------------------------|---------------------------|-----|
| File Home Share                                                                                                    | View                                                  |                           | × 🕐 |
| 📀 🏵 🝷 🕇 퉬 🕨 Netwo                                                                                                    | rk → 10.113.0.8 → klshare → Packages → Renew Lincence | ✓ ♥ Search Renew Lincence | Q,  |
| Documents<br>Music<br>Pictures<br>Podcasts<br>Videos                                                                                                    | 32F840D3 key                                          |                           |     |
| I톺 Computer<br>Local Disk (C:)<br>급 DATA (D:)                                                                                                    |                                                       |                           |     |
| •         •         •         •         •         •         •         •         •         •         •         •         •         •         •         •         •         •         •         •         •         •         •         •         •         •         •         •         •         •         •         •         •         •         •         •         •         •         •         •         •         •         •         •         •         •         •         •         •         •         •         •         •         •         •         •         •         •         •         •         •         •         •         •         •         •         •         •         •         •         •         •         •         •         •         •         •         •         •         •         •         •         •         •         •         •         •         •         •         •         •         •         •         •         •         •         •         •         •         •         •         •         •         •         •         •         • |                                                       |                           |     |
| 1 item                                                                                                    |                                                       |                           |     |

7. จากนั้นให้ท่านเปิดหน้าจอกการใช้งาน Kaspersky Antivirus แล้วคลิกไปที่ License

| Kaspersky<br>Endpoint Security 10<br>for Windows                             | KSN Reputation Service                                                                           | ie |
|------------------------------------------------------------------------------|--------------------------------------------------------------------------------------------------|----|
| Protection and Control Settin                                                | ngs                                                                                              |    |
| Endpoint control                                                             | 0                                                                                                |    |
| Application Control Applica                                                  | ation Monitor                                                                                    |    |
| Application Startup Control                                                  | application startup attempts allowed: $f 87$ , application startup attempts blocked: $f 0$       |    |
| Application Privilege Control                                                | applications started from the "Trusted" group: ${\bf 55},$ the "Low Restricted" group: ${\bf 8}$ |    |
| Vulnerability Monitor                                                        | found in running applications potential vulnerabilities; ${\bf 1}$                               |    |
| Device Control operatio                                                      | ons with devices allowed: <b>0</b> , blocked: <b>0</b>                                           |    |
| Web Control attempt                                                          | is to access web resources allowed: <b>3148</b> , blocked: <b>0</b>                              |    |
| Protection enabled<br>objects scanned: 17352, threats detected               | d: 0                                                                                             |    |
| Tasks - 3 out of 5 tasks are sch<br>Next task: Critica Areas Scan starts 20/ | heduled 📀                                                                                        |    |
| Help Support <u>License</u>                                                  |                                                                                                  |    |

8. จะปรากฏหน้าจอ Licensing ให้เราคลิกไปที่ Active the application under a new license

| License                                                                  | Key:                                                                                                 | 1246-0003F4-15C5CDFD                               |
|--------------------------------------------------------------------------|----------------------------------------------------------------------------------------------------|----------------------------------------------------|
|                                                                          | License type:                                                                                        | Commercial license for 530 computers               |
| L Constanting                                                            | Activation date:                                                                                     | 2/3/2555                                           |
|                                                                          | Expiration date:                                                                                     | 2/3/2556 23:59:59                                  |
|                                                                          | Application name:                                                                                    | Kaspersky Anti-Virus Suitefor Workstations         |
|                                                                          | Functionality:                                                                                       | <ul> <li>Anti-Virus protection</li> </ul>          |
|                                                                          |                                                                                                    | <ul> <li>Endpoint control</li> </ul>               |
|                                                                          |                                                                                                    | X Data Encryption                                  |
|                                                                          | Commercial license for 5                                                                             | 30 computers for 365 days                          |
|                                                                          | License is in effect fr                                                                              | om 2/3/2555 until 2/3/2556 23:59:59                |
|                                                                          | The user license for                                                                                 | r Kaspersky Endpoint Security 10 for               |
|                                                                          | windows will expli                                                                                   | e soon. Days remaining. 10.                        |
| Renew<br>Visit onlin                                                     | license<br>ne store to renew the license                                                             |                                                    |
| <ul> <li>Renew<br/>Visit onlir</li> <li>Activat<br/>Start Kas</li> </ul> | r license<br>he store to renew the license<br>te the application und<br>spersky Endpoint Security 10 | er a new license<br>for Windows Activation Wizard. |
| <ul> <li>Renew<br/>Visit onlir</li> <li>Activat<br/>Start Kas</li> </ul> | r license<br>ne store to renew the license<br>te the application und<br>spersky Endpoint Security 10 | er a new license<br>for Windows Activation Wizard. |
| <ul> <li>Renew<br/>Visit onlir</li> <li>Activat<br/>Start Kas</li> </ul> | license<br>ne store to renew the license<br>te the application und<br>spersky Endpoint Security 10   | er a new license<br>for Windows Activation Wizard. |
| <ul> <li>Renew<br/>Visit onlir</li> <li>Activat<br/>Start Kas</li> </ul> | I license<br>ne store to renew the license<br>te the application und<br>spersky Endpoint Security 10 | er a new license<br>for Windows Activation Wizard. |
| <ul> <li>Renew<br/>Visit onlin</li> <li>Activat<br/>Start Kas</li> </ul> | license<br>he store to renew the license<br>te the application und<br>spersky Endpoint Security 10   | er a new license<br>for Windows Activation Wizard. |
| <ul> <li>Renew<br/>Visit onlir</li> <li>Activat<br/>Start Kas</li> </ul> | I license<br>he store to renew the license<br>te the application und<br>spersky Endpoint Security 10 | er a new license<br>for Windows Activation Wizard. |
| <ul> <li>Renew<br/>Visit onlir</li> <li>Activat<br/>Start Kas</li> </ul> | r license<br>ne store to renew the license<br>te the application und<br>spersky Endpoint Security 10 | er a new license<br>for Windows Activation Wizard. |
| <ul> <li>Renew<br/>Visit onlir</li> <li>Activat<br/>Start Kas</li> </ul> | r license<br>ne store to renew the license<br>te the application und<br>spersky Endpoint Security 10 | er a new license<br>for Windows Activation Wizard. |
| <ul> <li>Renew<br/>Visit onlir</li> <li>Activat<br/>Start Kas</li> </ul> | I license<br>he store to renew the license<br>te the application und<br>spersky Endpoint Security 10 | er a new license<br>for Windows Activation Wizard. |
| <ul> <li>Renew<br/>Visit onlir</li> <li>Activat<br/>Start Kas</li> </ul> | I license<br>he store to renew the license<br>te the application und<br>spersky Endpoint Security 10 | er a new license<br>for Windows Activation Wizard. |

9. จะปรากฏหน้าจอ Activation Wizard ให้ท่านเลือก Activate with a key file แล้วคลิก Next

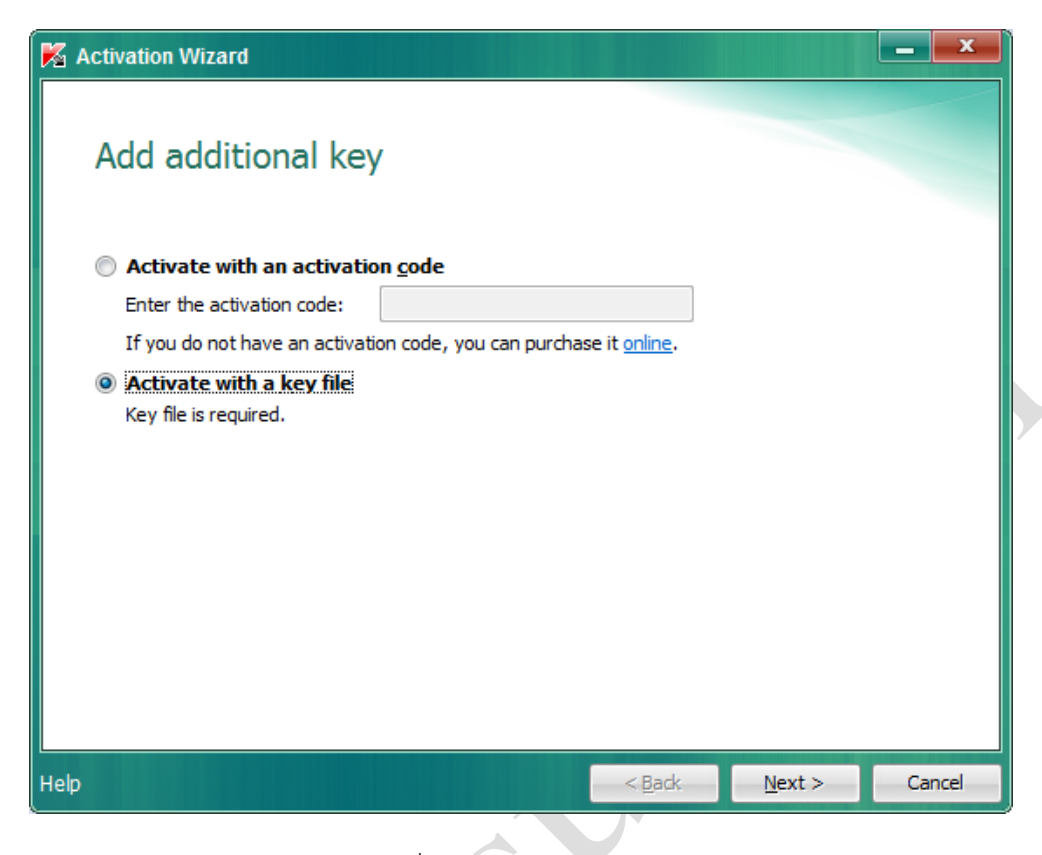

10. จะปรากฏหน้าจอให้เราเลือกไฟล์คลิกไปที่ Browse...

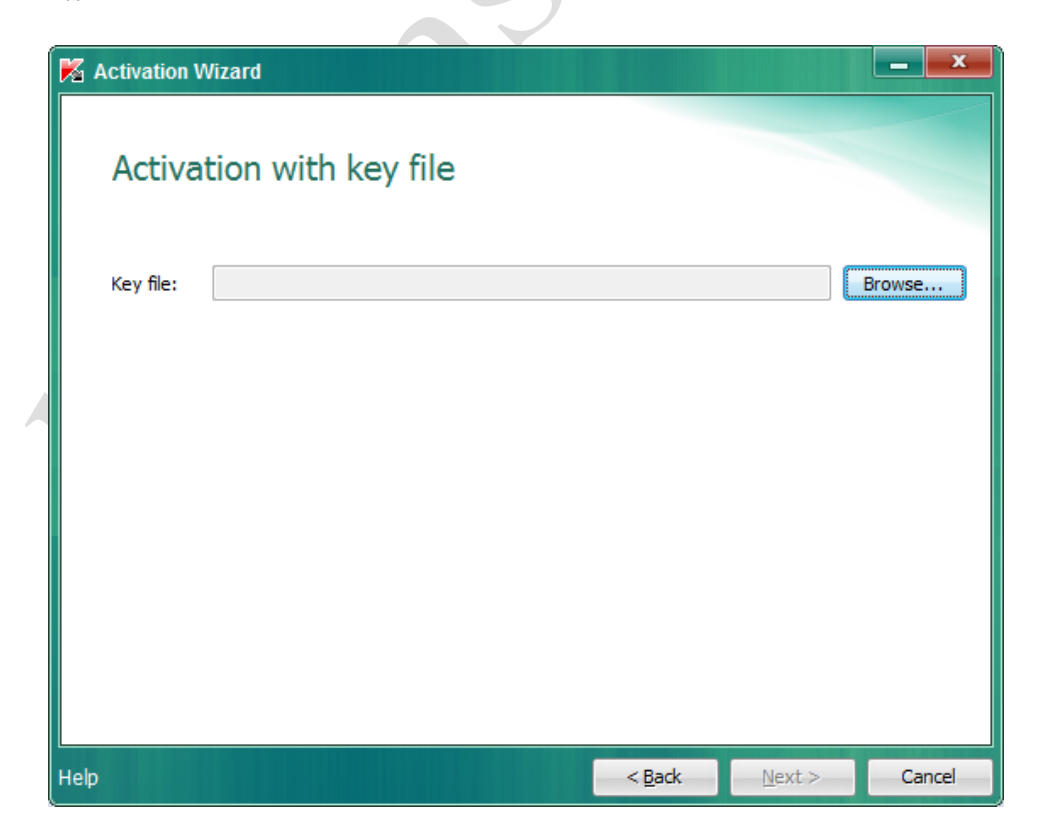

11. ค้นหาไฟล์ที่ก๊อปปี้จาก Server 10.113.0.8, 10.113.0.4 หรือ 10.113.0.2 ที่ชื่อ xxx-xxx-xxx.key แล้ว คลิก Open

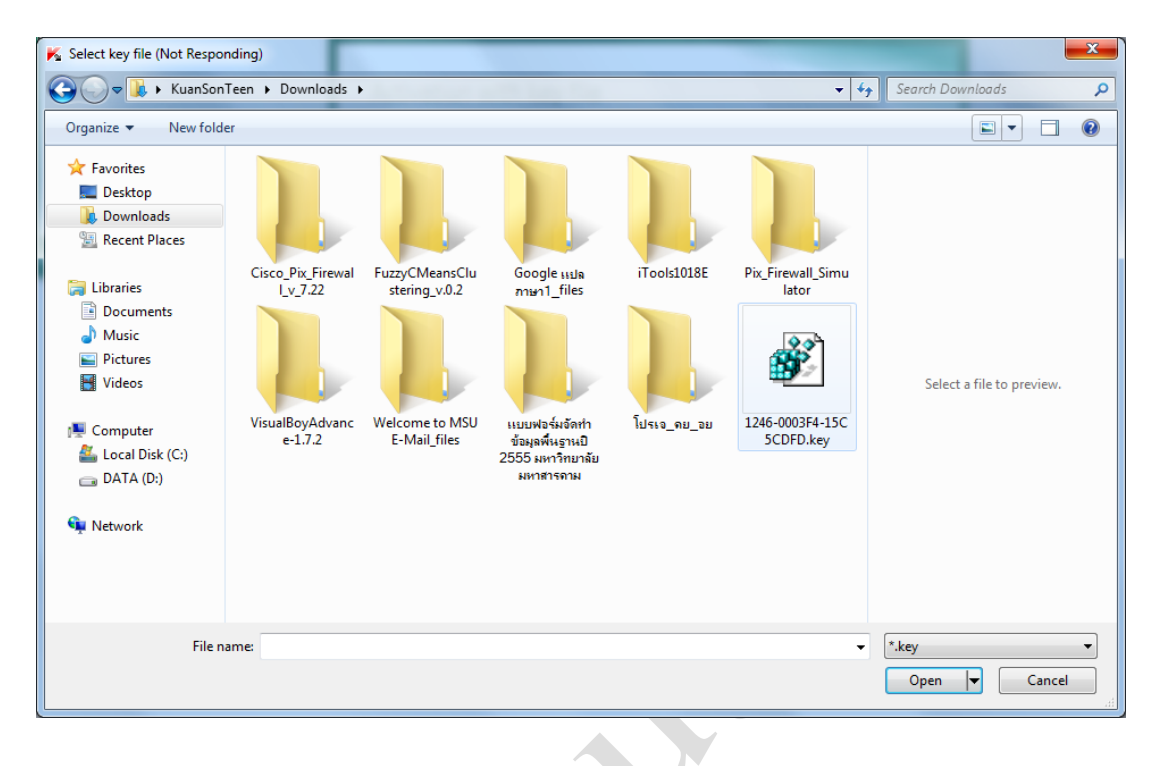

12. จะปรากฏหน้าจอ Activation Wizard แสดงรายละเอียด Lincense แล้วคลิก Next

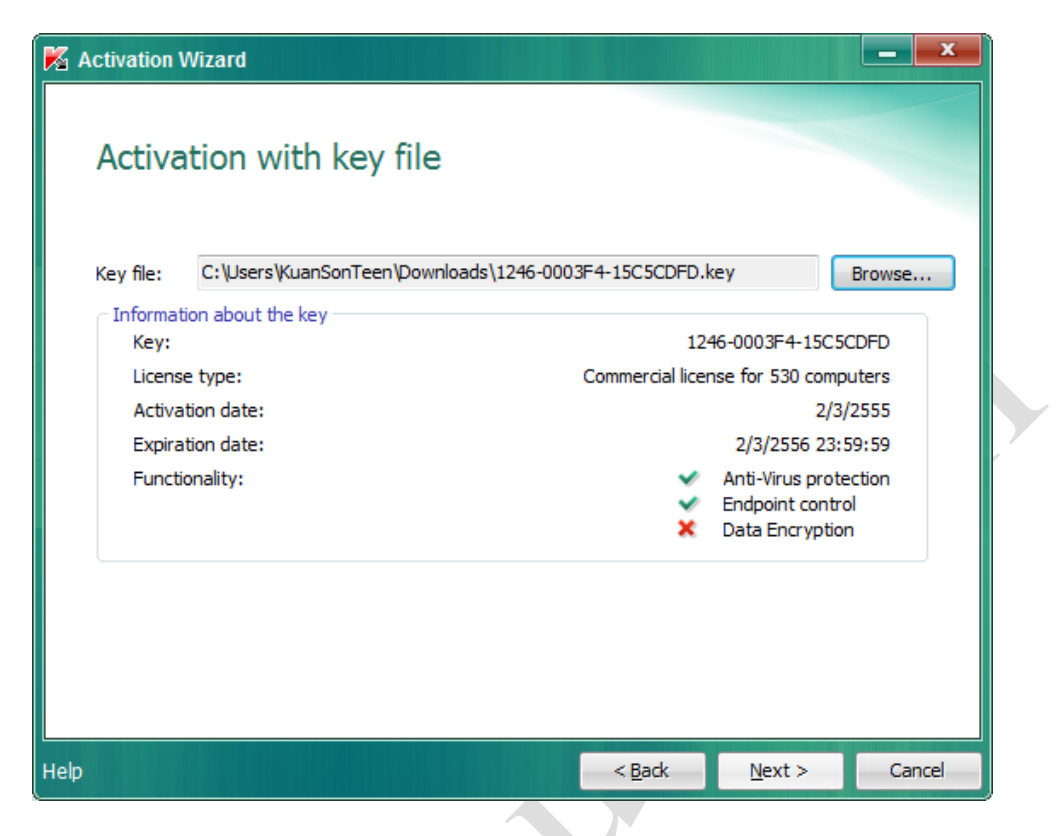

13. จะปรากฏหน้าจอ Activation Wizard แสดงเราติดตั้ง Lincense เสร็จสมบูรณ์ แล้วคลิก Finish ก็เสร็จ

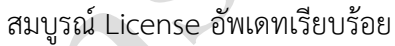

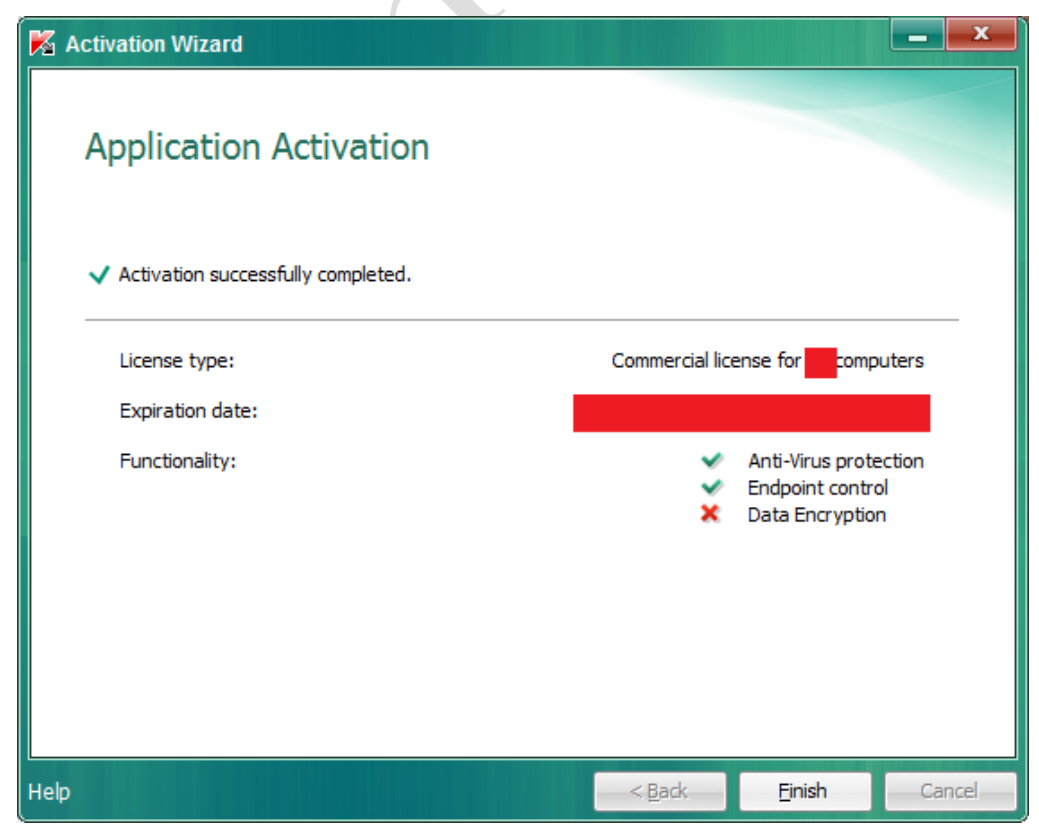